## Track downloaden van WTC de Hellen

Je zet nu de Mio aan en als je het hoofdmenu (de 6 gekleurde blokjes) hebt sluit je de USB kabel van de Mio aan. Op de Mio verschijnt na het aansluiten van de kabel een schermpje met de keuze Verbinden met PC en Enkel laden. Je kiest hier voor Verbinden met PC.

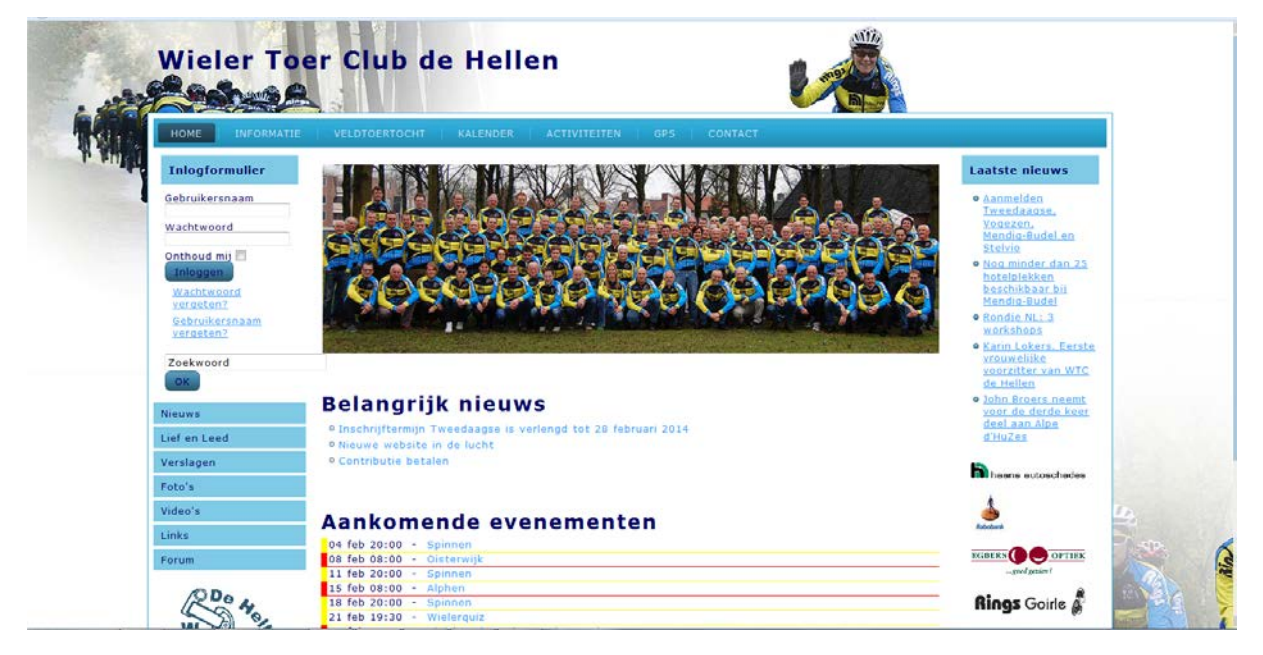

Ga naar <u>www.wtcdehellen.nl</u>. Je komt nu op onderstaande site:

Klik in het horizontale menu op GPS en in het menu wat er dan verschijnt maak je een keuze:

|                                                                                      | THE VELOIDERIOCHT KALENDER ACTIVITETEN OPS CONTACT                                                                                                    |                                                                                                    |  |
|--------------------------------------------------------------------------------------|----------------------------------------------------------------------------------------------------|----------------------------------------------------------------------------------------------------|--|
| Inlogformulier                                                                       | GPS-informatie                                                                                                    | Laatste nieuws                                                                                                    |  |
| Cabruitarianan                                                                       |                                                                                                    | a tamadan                                                                                                    |  |
| Gebruikersnaam                                                                       | In buitenland                                                                                                    | Tweedaagse.                                                                                                    |  |
| Wachtwoord                                                                           | ATE                                                                                                    | <u>Vogezen,</u><br>Mendig-Budel en                                                                                                    |  |
| Onthoud mij                                                                          | GPS-links                                                                                                    | Stelvio                                                                                                    |  |
| Inloggen                                                                             | Beschreven routes                                                                                                    | hotelplekken                                                                                                    |  |
| Wachtwoord<br>vergeten?                                                              |                                                                                                    | beschikbaar bij<br>Mendig-Budel                                                                                                    |  |
| Gebruikersnaam                                                                       |                                                                                                    | Rondie NL: 3                                                                                                    |  |
| vergeten2                                                                            |                                                                                                    | Workshops                                                                                                    |  |
|                                                                                      |                                                                                                    | · DRITH KANGELE, KEILERE                                                                                                    |  |
| Zoekwoord                                                                            |                                                                                                    | vrouwelijke                                                                                                    |  |
| Zoekwoord                                                                            |                                                                                                    | voorzitter van WTC<br>de Hellen                                                                                                    |  |
| Zoekwoord                                                                            | Belangriik nieuws                                                                                                    | vrouweliike<br>voorzitter van WTC<br>de Hellen<br>• John Roers neemt                                                                                                    |  |
| Zoekwoord<br>OK<br>Nieuws                                                            | Belangrijk nieuws                                                                                                    | vrouwelike<br>voorzitter van WTC<br>de Hellen<br>• John Broers neemt<br>voor de derde keer<br>deel aan Abe                                                               |  |
| Zoekwoord<br>OK<br>Nieuws<br>Lief en Leed                                            | Belangrijk nieuws<br><sup>©</sup> Inschrijftermijn Tweedaagse is verlengd tot 28 februari 2014<br>• Nieuwe website in de lucht                                         | vrouwelike<br>voorzitter van WTC<br>de Hellen<br>• John Broers neemt<br>voor de derde keer<br>deel aan Alps<br>d'HuZea                                                   |  |
| Zoekwoord<br>OK<br>Nieuws<br>Lief en Leed<br>Verslagen                               | Belangrijk nieuws<br>• Inschrijffermijn Tweedaagse is verlengd tot 28 februari 2014<br>• Nieuwe website in de lucht<br>• Contributie betalen                           | vrouwelijke<br>voorzitter van WTC<br>de Hellen<br>• John Broers neemt<br>voor de derde keer<br>deel aan Alpe<br>d'HuZes                                                  |  |
| Zoekwoord<br>OK<br>Nieuws<br>Lief en Leed<br>Verslagen<br>Foto's                     | Belangrijk nieuws<br>• Inschrijftermijn Tweedaagse is verlengd tot 28 februari 2014<br>• Nieuwe website in de lucht<br>• Contributie betalen                           | vrouwelijke<br>voorzitter van WTC<br>de Hellen<br>• John Broers neemt<br>voor de derde keer<br>deel aan Alba<br>dituZes<br>henne eutoechedes                             |  |
| Zoekwoord<br>Die<br>Nieuws<br>Lief en Leed<br>Verslagen<br>Fato's<br>Video's         | Belangrijk nieuws<br>• Inschrijftermijn Tweedaagse is verlengd tot 28 februari 2014<br>• Nieuwe website in de lucht<br>• Contributie betalen                           | voorster van vurc<br>de Hellen<br>9 John Forers meent<br>voor de derde keer<br>deel aan Alter<br>d'Hullen                                                                |  |
| Zoekwoord<br>DK<br>Nieuws<br>Lief en Leed<br>Verslagen<br>Foto's<br>Video's<br>Lieks | Belangrijk nieuws<br>• Inschrijftermijn Tweedaagse is verlengd tot 28 februari 2014<br>• Nieuwe website in de lucht<br>• Contributie betalen<br>Aankomende evenementen | vtouwelike<br>voorstervan wit<br>de Itelien<br>9 John Forers neemt<br>voor de derde keer<br>deel aan Abre<br>difuiZea<br>10 Iteliene eutoecheden<br>20 Iteliene<br>Koase |  |

Afhankelijk van welke track je zoekt klik je op:

- In Nederland voor tracks in Nederland
- In buitenland voor tracks buiten Nederland
- ATB voor het geval je je een keer gaat uitleven off road
- GPS links voor het geval dat je een track van een andere website wilt halen om te downloaden. Hierover verderop meer.

Ik ga hier in het voorbeeld even uit van de keuze In Nederland. Voor de werking maakt het niets uit welke van de eerste 3 keuzes je gemaakt hebt.

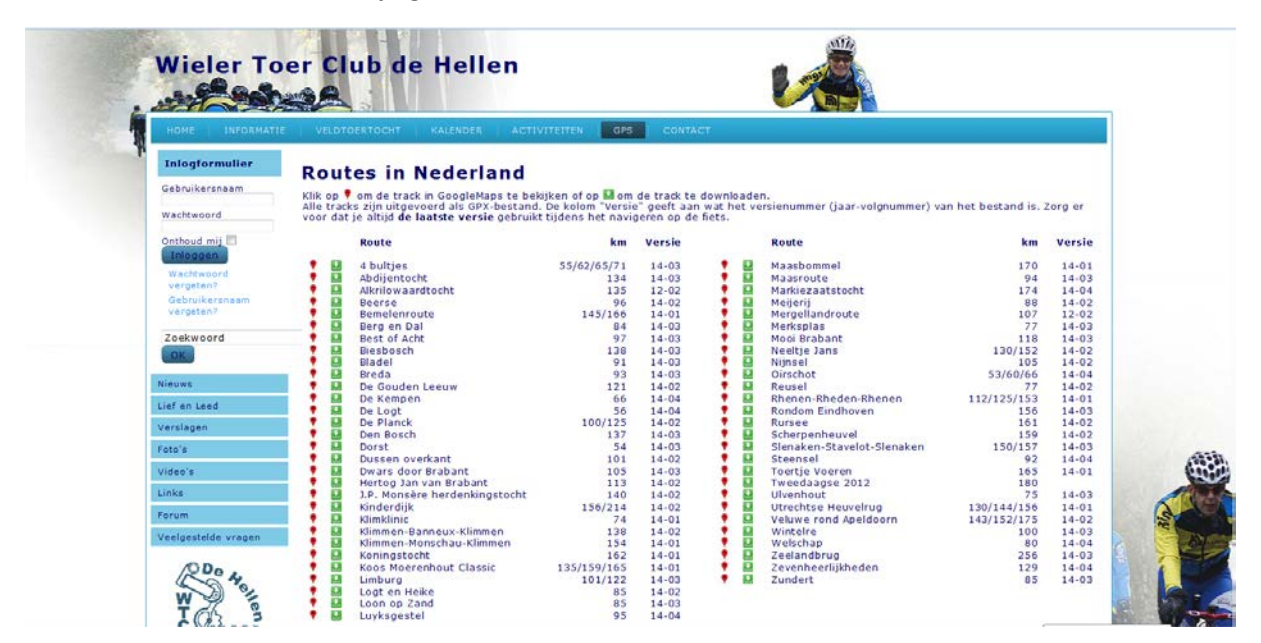

Je klikt nu op het groene pijltje voor de naam van de track om deze track te downloaden.

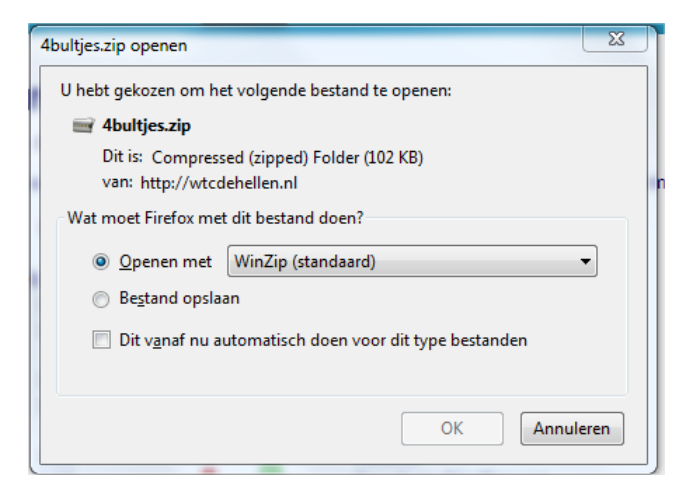

De naam bovenaan is afhankelijk van de track welke je aan het downloaden bent. Selecteer de optie "Openen met"

Klik vervolgens op OK.

WinZip wordt nu gestart waarmee we de gecomprimeerde file kunnen uitpakken. (Afhankelijk van de op je computer geïnstalleerde software kan het zijn dat er een andere versie van WinZip of een andere tool wordt geopend.)

| 🖳 WinZip Pro - 4bultjes.zip |                           |           |           |              |      |             |                     |         |         |         |         |            |    |  |
|-----------------------------|---------------------------|-----------|-----------|--------------|------|-------------|---------------------|---------|---------|---------|---------|------------|----|--|
|                             | File                      | Actions   | View      | Jobs Options | Help |             |                     |         |         | <u></u> |         |            |    |  |
|                             | ×                         | R<br>ew   | -<br>Open | Favorites    | Add  | Extract     | رکی<br>Mail         | Encrypt | View    | c       | heckOut | View Style |    |  |
| ľ                           | 2                         | Name      |           | *            |      | Туре        | Modifie             | d       | Size    | Ratio   | Packed  | Path       |    |  |
|                             |                           | 🦲 4bultji | es_3verz  | .gpx         |      | GPX-bestand | 24-1-201            | 4 12:40 | 636.400 | 84%     | 104.435 |            | 4  |  |
|                             |                           |           |           |              |      |             |                     |         |         |         |         |            |    |  |
|                             |                           |           |           |              |      |             |                     |         |         |         |         |            | 0- |  |
|                             |                           |           |           |              |      | m           |                     |         |         |         |         |            | 1  |  |
| L                           | Selected 0 files, 0 bytes |           |           |              |      |             | Total 1 file, 622KB |         |         |         |         |            |    |  |

## Klik op Extract

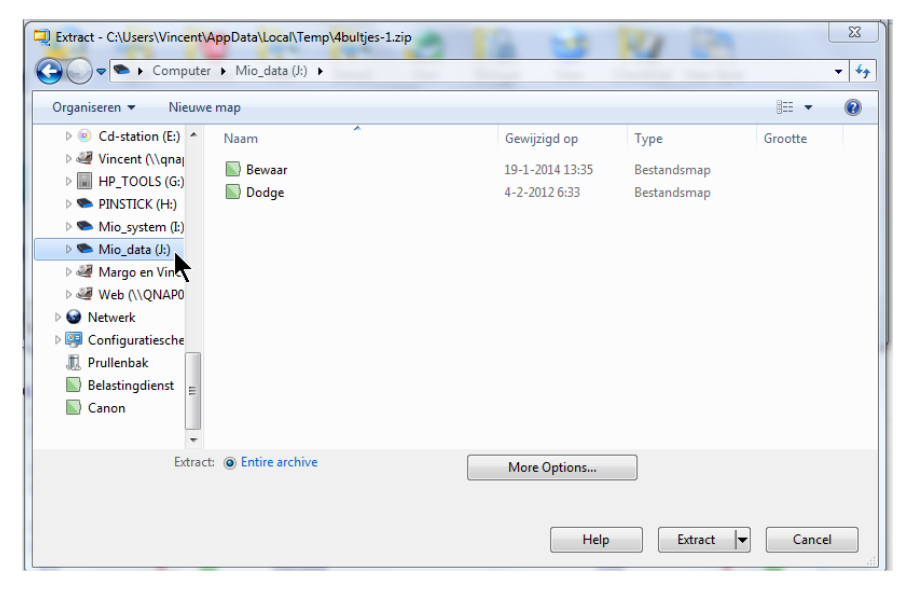

Vervolgens klik je op Dodge en daarna op Tracks. Je krijgt nu onderstaand scherm te zien.

| Extract - C:\Users\Vincent\AppData\Local\Temp\4bultjes-1.zip                                                                                                    |                    | 1 200       | ×          |
|----------------------------------------------------------------------------------------------------|--------------------|-------------|------------|
| G ♥ ► Computer ► Mio_data (J:) ► Dodge ► Tracks ►                                                                                                    |                    |             | <b>- i</b> |
| Organiseren 🔻 Nieuwe map                                                                                                    |                    | :== •       | 0          |
| WinGDB3 Naam                                                                                                    | Gewijzigd op Ty    | /pe Grootte |            |
| Zoekopdrachte<br>Computer<br>Lokale schijf (C<br>RECOVERY (D:)<br>Cd-station (E)<br>Vincent (\<br>HP_TOOLS (G:)<br>PINSTICK (H)<br>Mio_system (E)<br>Mio_stata (2)<br>Bewaar<br>Dodge<br>Margo en Vince | 25-6-2013 11:12 Be | ≞standsmap  |            |
| Extract:   Extract:  Extract:                                                                                                    | More Options       |             |            |
|                                                                                                    | Help               |             | ncei "d    |

Klik weer op Extract waarna het bestand wordt uitgepakt.

Koppel nu de Mio los van de computer en je kunt de track vinden op de Mio.

Zet de Mio weer aan en ga naar Navigeren en daarna naar Tracks. Je kunt de track nu selecteren en gaan rijden.